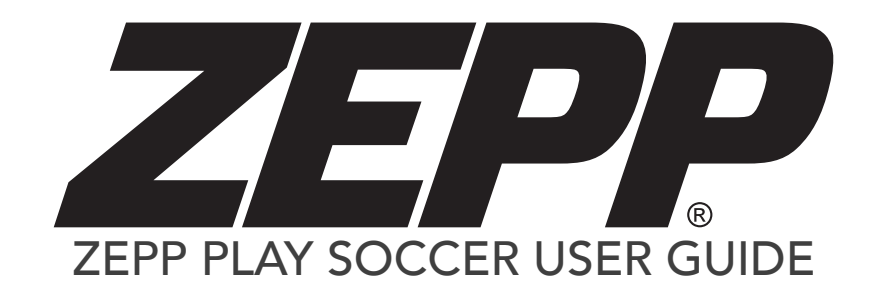

#### TABLE OF CONTENTS

| Getting Started                      | 1 |
|--------------------------------------|---|
| What's Included                      | 2 |
| iOS & Android Requirements           | 2 |
| Downloading the Zepp Play Soccer App | 2 |
| Battery Life and Charging            | 3 |
| Setup Your Account                   | 3 |
| Connect Your Sensor                  | 4 |
| Insert Sensor Into Calf Sleeve       | 4 |
| Put The Calf Sleeve On               | 5 |
| Play a Game!                         | 5 |
|                                      |   |
| Features                             | 6 |
| Sensor Metrics                       | 7 |
| Take Video (Auto Hightlight Reel)    | 7 |
| Tag Event                            | 7 |
| Timeline Feed                        | 8 |
| Statistics                           | 8 |
| Library                              | 8 |
| Game Reports (History)               | 8 |

| Ouick Play Mode                      | 9  |
|--------------------------------------|----|
| What is Quick Play Mode?             | 10 |
|                                      | 10 |
| How To Start A Quick Game            | 10 |
| Take Video (Auto Highlight Reel)     | 10 |
| Tag Event                            | 10 |
| Timeline Feed                        | 10 |
| Join Quick Match (Multi-Player Game) | 11 |
| Team Game                            | 12 |
| What is Team Game Mode?              | 13 |
| Setup a Team                         | 13 |
| Create a Team Game                   | 13 |
| Take Video (Auto Highlight Reel)     | 14 |
| Tag Event (Team Game Mode)           | 14 |
| General Information & Specifications | 15 |
| Firmware Updates                     | 16 |
| Settings                             | 16 |
| App Updates                          | 16 |
| Using Your Zepp in Wet Conditions    | 16 |
| Customer Support                     | 16 |
| Technical Specifications             | 16 |
| Regulatory & Safety Notices          | 17 |
| Return Policy & Warranty             | 17 |

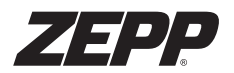

#### What's Included

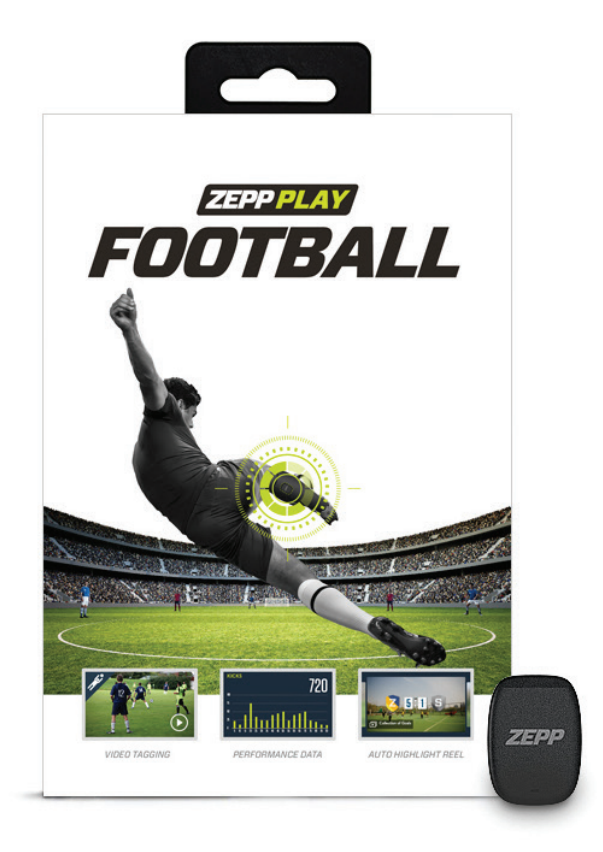

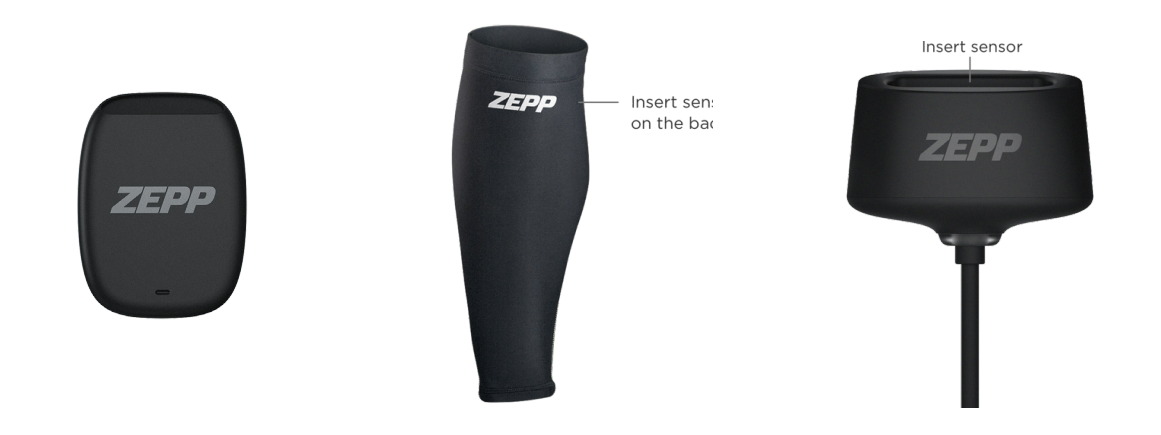

# iOS & Android Requirements

iPhone 4S\* and newer, iPad 3rd Generation and newer, iPod Touch 5th Generation and newer

iOS 8 and newer

Android 4.4.2 and newer

\* Note: iPhone 4s may have limited compatibility with Zepp Play Soccer

# Downloading the Zepp Play Soccer App

You will need to download the free Zepp Play Soccer app to use your sensor or the video feature.

1. Tap on the App Store or Google Play icon on your iOS or Android device.

2. In the search toolbox, enter Zepp Soccer.

3. There will be an icon with an add feature that says "Free" for iOS users and "Install" for Android users. Click this icon. A new green icon will appear asking "Install App". Tap it.

4. Once the download is complete you can find Zepp Soccer app on your device.

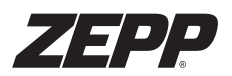

# **Battery Life and Charging**

It is recommended to fully charge the sensor prior to use. This may take up to 2 hours for a full charge and is indicated with a green LED light on the charging dock. The battery will last up to 40 days if unused, or 40 hours of game tracking.

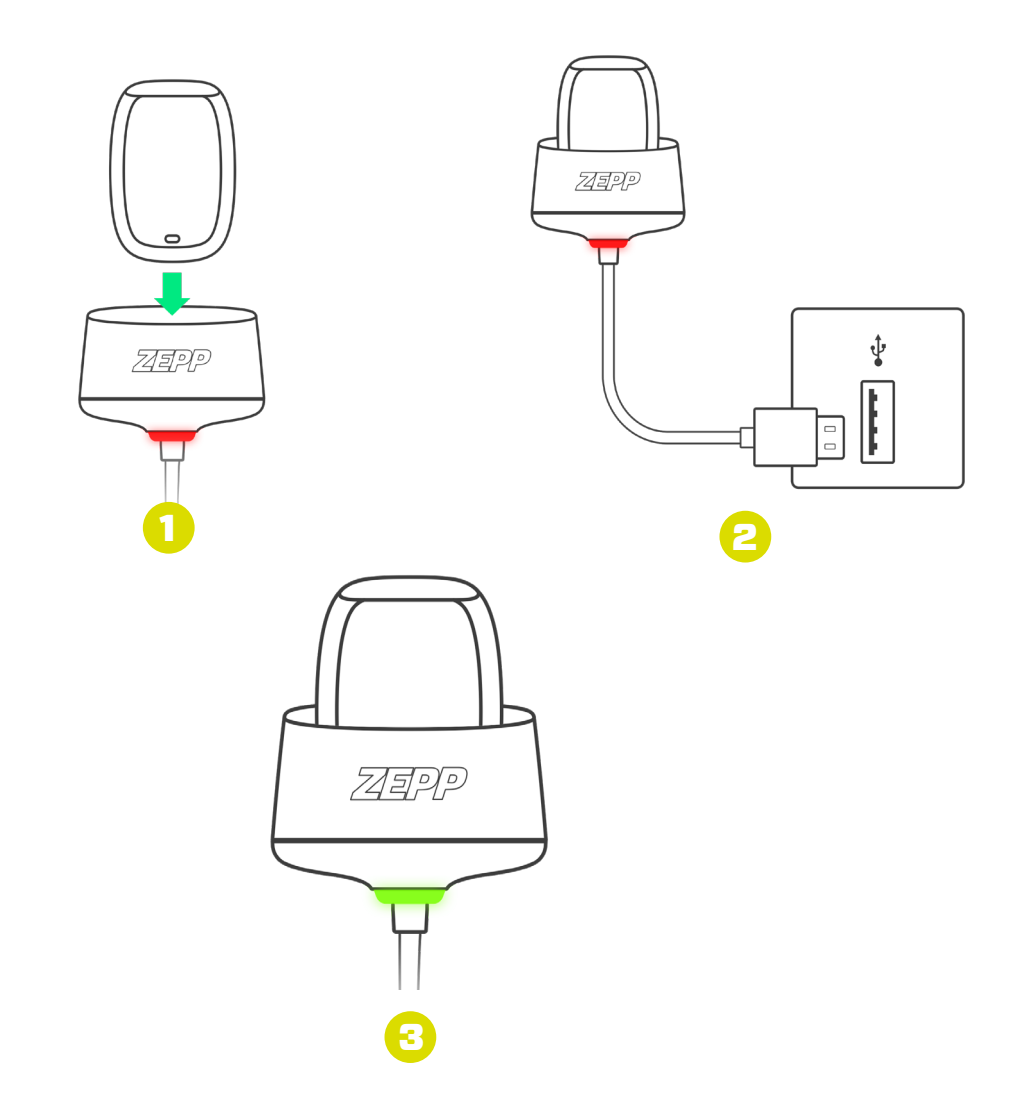

# Setup Your Account

- 1. Locate and open the Zepp Play Soccer app.
- 2. Select whether you would like to log in with Facebook or with an email.

3. At the bottom of the screen, select Sign Up to create a new account

4. Input your personal information to ensure the highest accuracy when use during Play Tracking

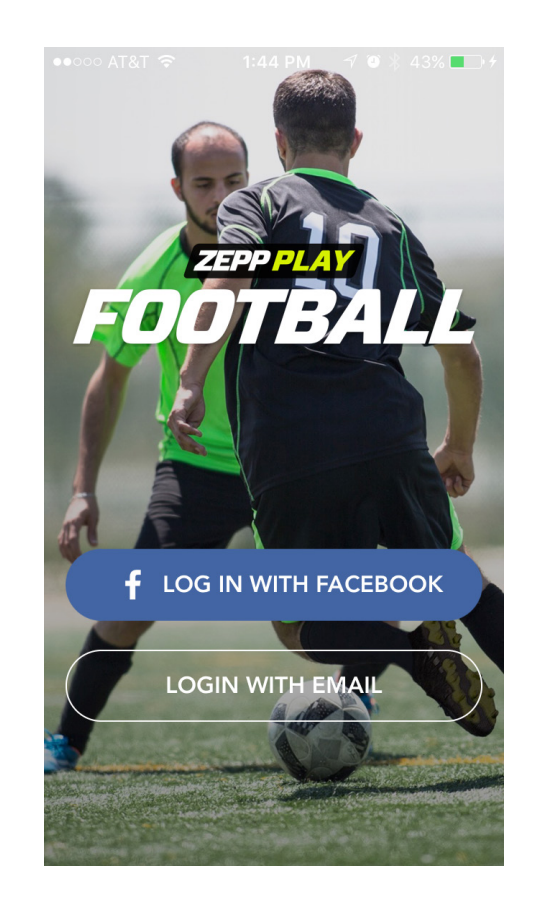

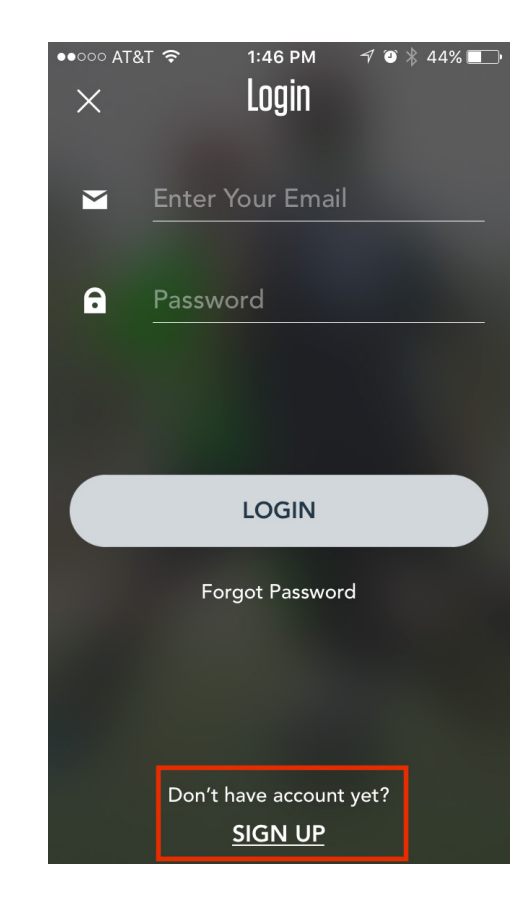

## **Connect Your Sensor**

1. Connect your sensor during the onboarding process or after creating your account. If you would like to connect when creating your account, start at step (2) below. If you finished your account creation previously without pairing the sensor, select the profile icon in the bottom right corner of the app followed by tapping the sensor located in the top right.

- 2. Select the top icon of the pair of sensors.
- 3. Using your mobile device, align the camera steadily over the QR code on the back of your sensor to pair.

4. Select the player's dominant leg and label the sensor using a sticker provided in the Zepp Soccer package.

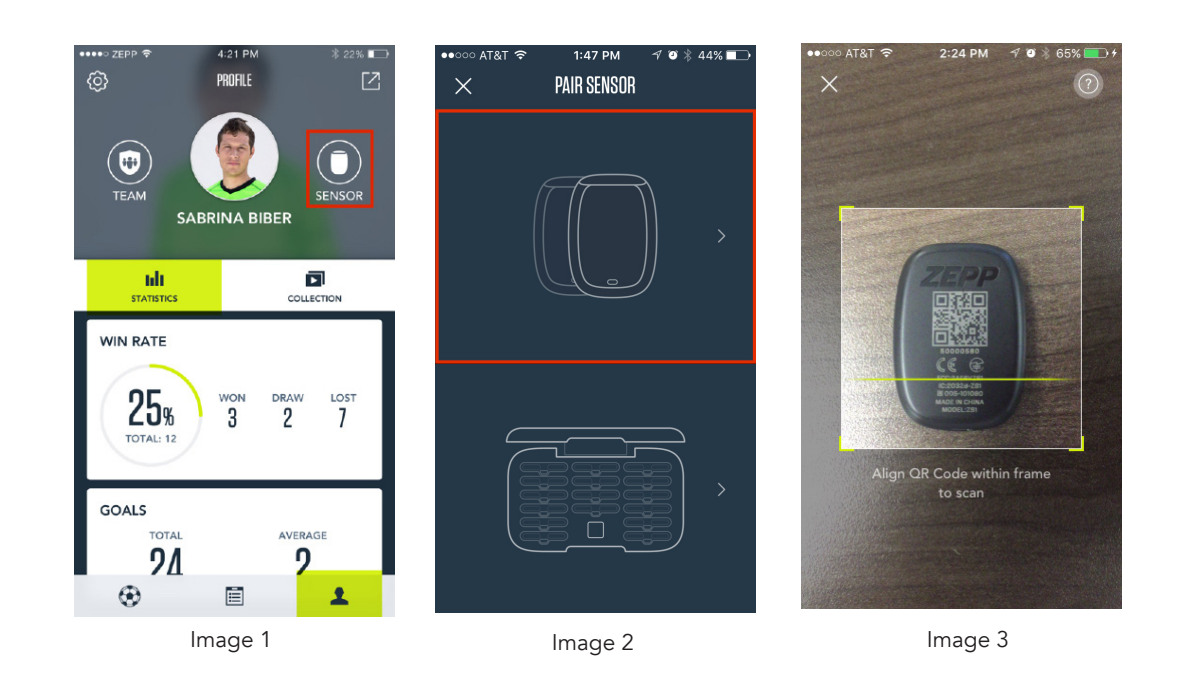

# Insert Sensor Into Calf Sleeve

1. Locate the sleeve with the best fit to your leg and turn it inside out. (S/M and L/XL sleeve included in Zepp Soccer Box)

2. Insert the sensor upright into the pocket so that when you are wearing the sleeve the barcode faces in towards your calf.

3. Fully cover the sensor with the cloth pocket and turn the sleeve right side in.

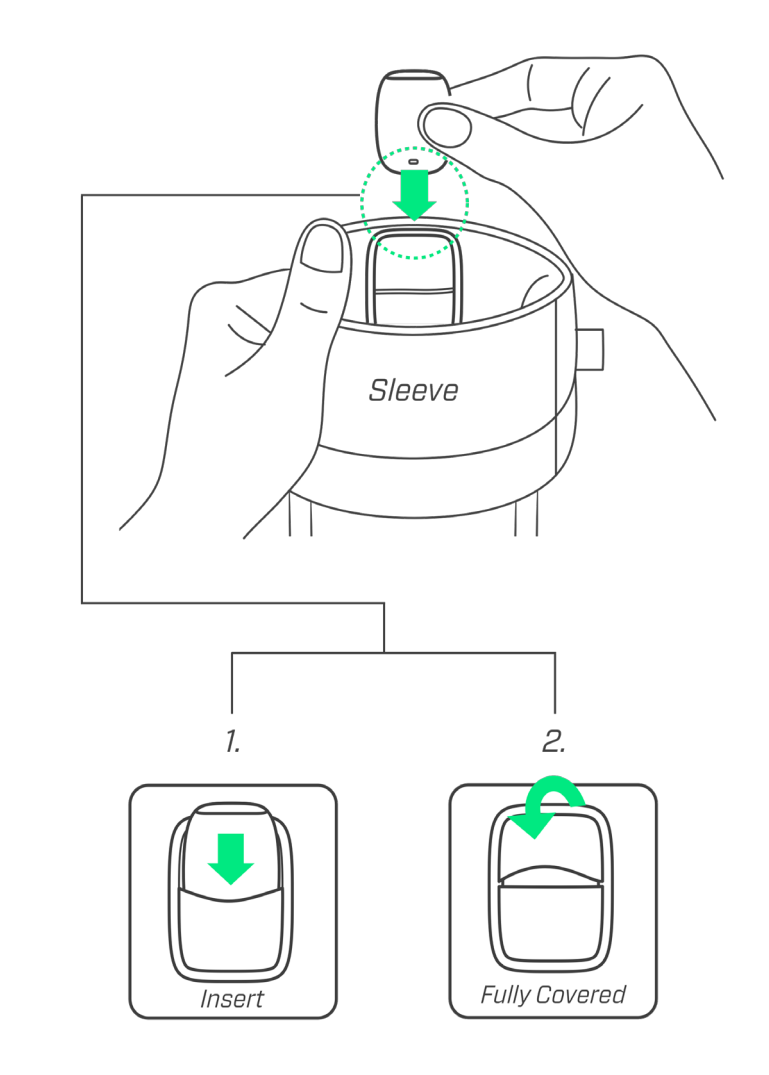

/FDP

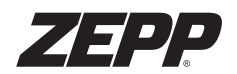

# Put The Calf Sleeve On

1. Roll the sleeve down, stretch it wide, then pull it over your heel in one motion and pull it up to just under your knee.

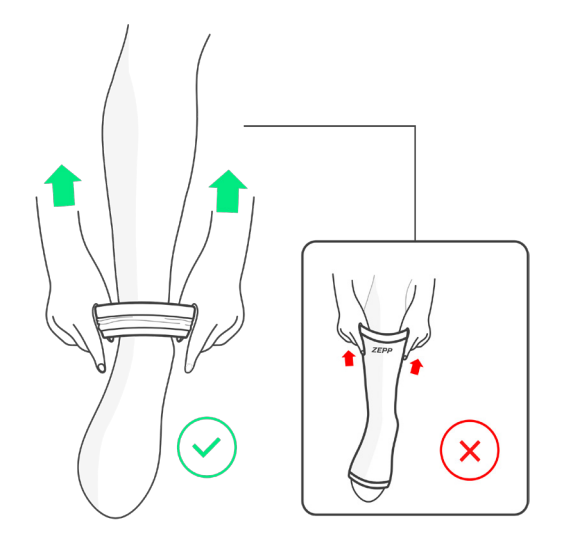

**2**. Position the sleeve so that the sensor is centered on the backside of your calf.

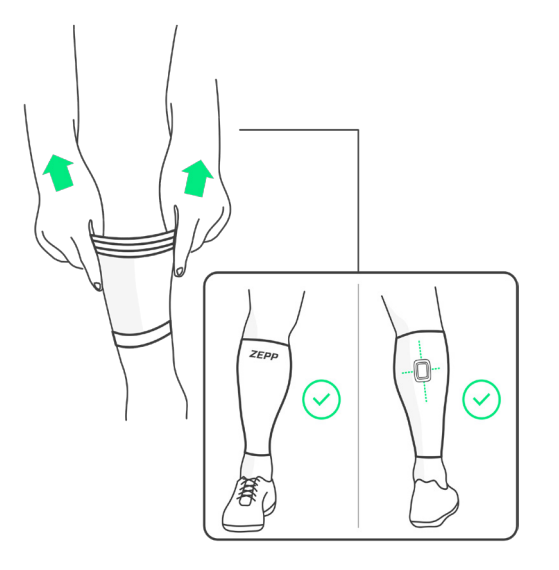

# Play a Game!

Now your are ready to capture data from a game! There are two ways in which you can do this:

Quick Play Mode (Page 9)
Team Game Mode (Page 12)

Follow steps in the next section to learn more about the benefits of each mode!

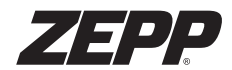

Features

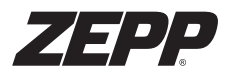

#### **Sensor Metrics**

Each time you capture a match using the Zepp Play Soccer sensor, you will receive data in the form of the following metrics:

#### Distance

Track overall distance on the pitch and view the breakdown by sprint - run - walk

#### Kicks

View the total number of kicks recorded by your preferred foot

#### Kick Speed

Measure the velocity of your kick when you make contact with the ball

#### Sprints

Identify how many times you increase your speed from a run to a sprint throughout the game

Max Speed Learn the top speed you recorded in-game

Active Time See your total time of game play

## Take Video (Auto Highlight Reel)

Once a quick or team game is started, a person watching the game has the ability to capture video highlights using Zepp's auto-clip technology. To capture video clips simply select the Take Video button located next to Kick Off to open the auto-clip mode. From here, hold the phone in landscape mode and each time a highlight-worthy moment occurs, select the clip button. Once selected, you will be prompted to tag the event (goal, save, etc.) which will be used in the Timeline Feed.

Once the match is ended, all clips captured are automatically compiled into a highlight reel that can be downloaded or shared. In addition, you can create your own reel using any selected clips from the match.

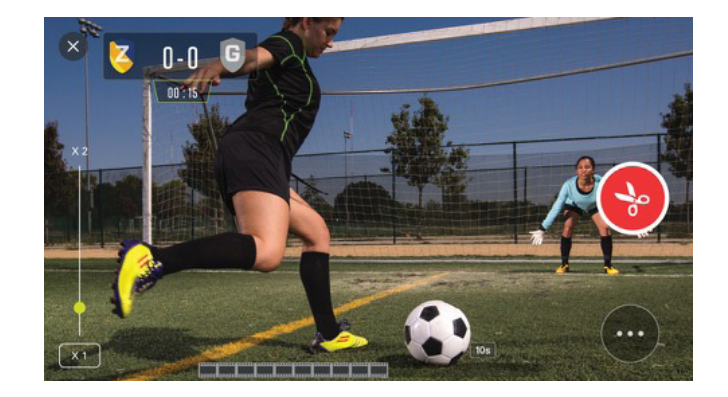

### Tag Event

Once a quick game is started, a person watching the game has the ability to tag events that occur during the match. Select Tag Event and a list of options including goal, shot, etc. will appear. This information is used within the Timeline feed.

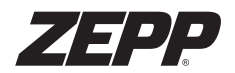

#### **Timeline Feed**

The Timeline Feed is a feature meant for those that cannot attend the match, but would like to follow the score and various events that occur. Each event that is tagged either through the Take Video or Tag Event features will be posted in a timeline that can be viewed either via internet browser or within the Zepp Play Soccer app.

To share the Timeline Feed, select Start Timeline Feed located in the top of the game tracking menu. Select the platform by which you would like to share to (Facebook, text, etc) and share! All video highlights captured and events tagged are entered in decending order with a timestamp that can be viewed both during the match as well as after!

#### **Statistics**

Within the Profile screen lives the Statistics page. The Statistics page contains a breakdown of all of the data you have captured within the Zepp Play Soccer app including personal bests, total metric values and averages and active time on the pitch.

### Library

Next to the Statistics tab on the profile screen is your Library. The Library contains all highlight reels captured within the Zepp Play Soccer app.

# Game Reports (History)

Game Reports can be found in your history and allow you to view game stats and video highlights captured in past matches. To view Game Reports, select the history icon located in the bottom-middle of the home screen.

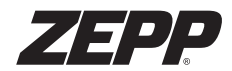

Quick Play Mode

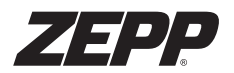

#### What Is Quick Play Mode?

Quick Play Mode allows you to begin recording a game without having to setup a team within the Zepp Soccer app.

### How To Start A Quick Game

To start a quick game, first follow the steps listed in the Getting Started section above. Once your sensor is paired, open the home screen of the Zepp Soccer app by selecting the ball icon located in the bottom left corner of the app. Select the "+" icon followed by Start Quick Game.

The app will then automatically pair with your sensor and ask you to confirm you are ready. When you are ready to begin recording data, select Kick Off and begin playing!

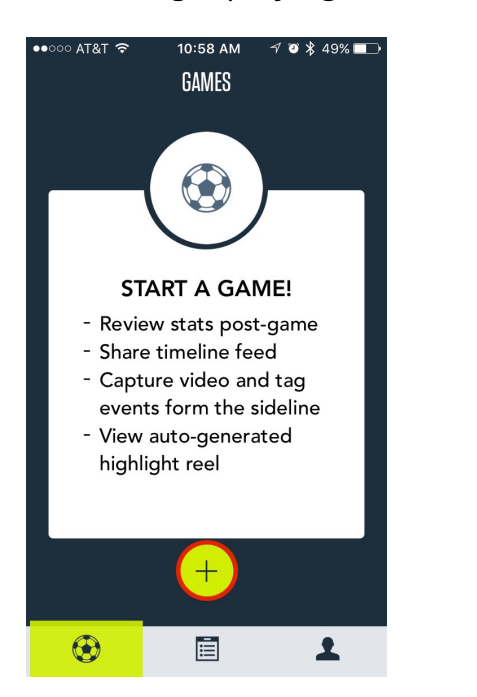

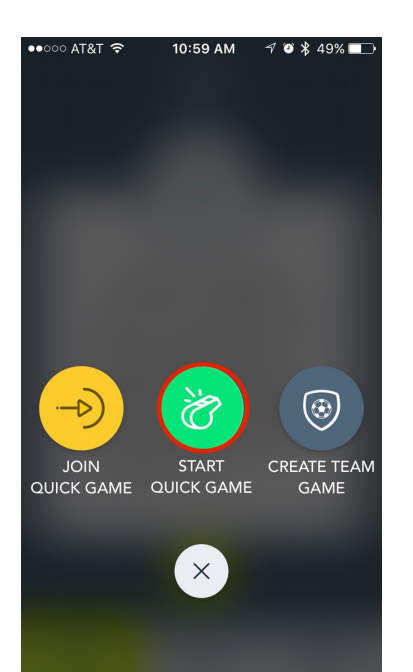

## Take Video (Auto Highlight Reel)

Once a quick game is started, a person watching the game has the ability to capture video highlights using Zepp's auto-clip technology. For more information on using the auto-clip feature, see the features section above, located on page 7.

# Tag Event

Once a quick game is started, a person watching the game has the ability to tag events that occur during the match. Select Tag Event and a list of options including goal, shot, etc. will appear. This information is used within the Timeline feed.

### **Timeline Feed**

The Timeline Feed is a feature meant for those that cannot attend the match, but would like to follow the score and various events that occur. For more information on the Timeline Feed, see the features section above located on page 8.

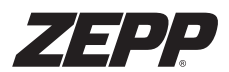

#### Join Quick Match (Multi-Player Game)

Join Quick Match is a feature that allows other Zepp Play Soccer users to join your match so that stats, video highlights, and tagged events are shared and viewable to each associated party. To enable a quick match, the hosting party must first turn on "Multi-Player Game" located within the Game Tracking screen. Once activated, there are two methods for another party to join the match:

1. The host will receive a 4-digit Game Code upon activating the match. The joining party can then select "Join Quick Game" in the main menu of the app and enter the 4-digit code to enter.

2. In the home screen of the app, if each party has their location services enabled, the match will appear to the joining party and state "<NAME> Started a Game. Select this icon to join.

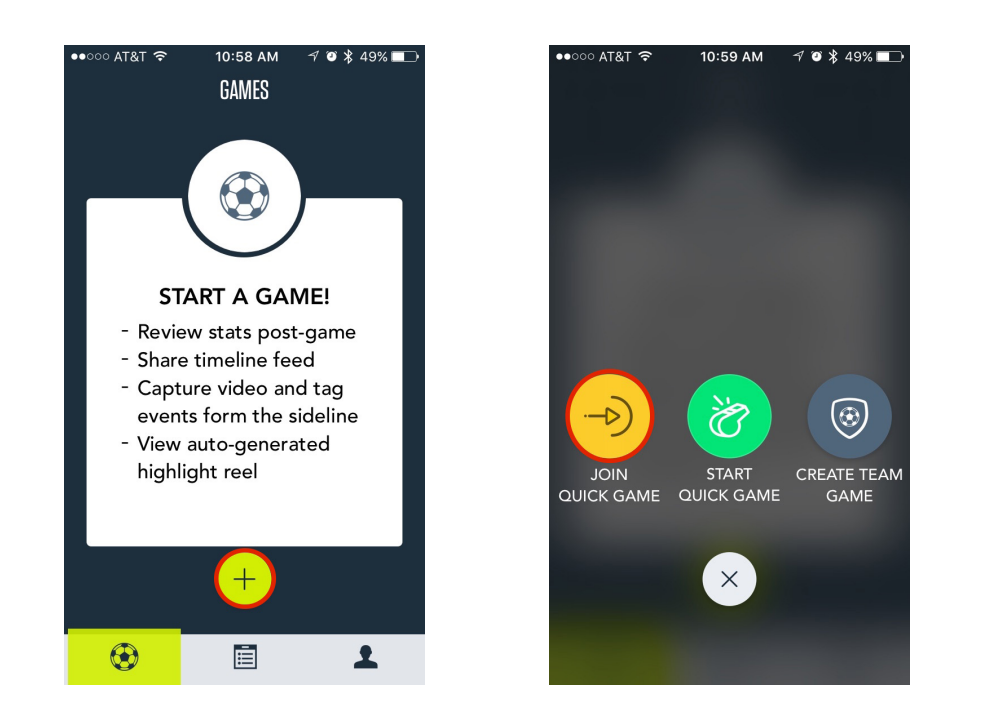

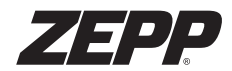

Team Game

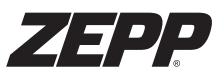

[7]

#### What is Team Game Mode?

Team Game Mode allows you to create a team of players with or without sensors. The benefits here are for those that wish to utilize the team highlights and tagging features as you can select the player that acheived the highlight moment.

#### Setup a Team

To setup your team, go to the profile menu by select the avatar icon located in the bottom right corner of the home screen. In the upper left, select TEAM to enter the team setup.

From here, select the "+" icon in the top right to create a new team. Add the team name and an avatar and continue by selecting Save. The team create will now appear in the list of teams. Selecting the team will allow you to add team members with or without a sensor to the roster and after a matches are completed, this area will house the overall stats of your team which includes both measurements captured by the Zepp Play Soccer sensor as well as manually added measurements iknserted via the tagging feature.

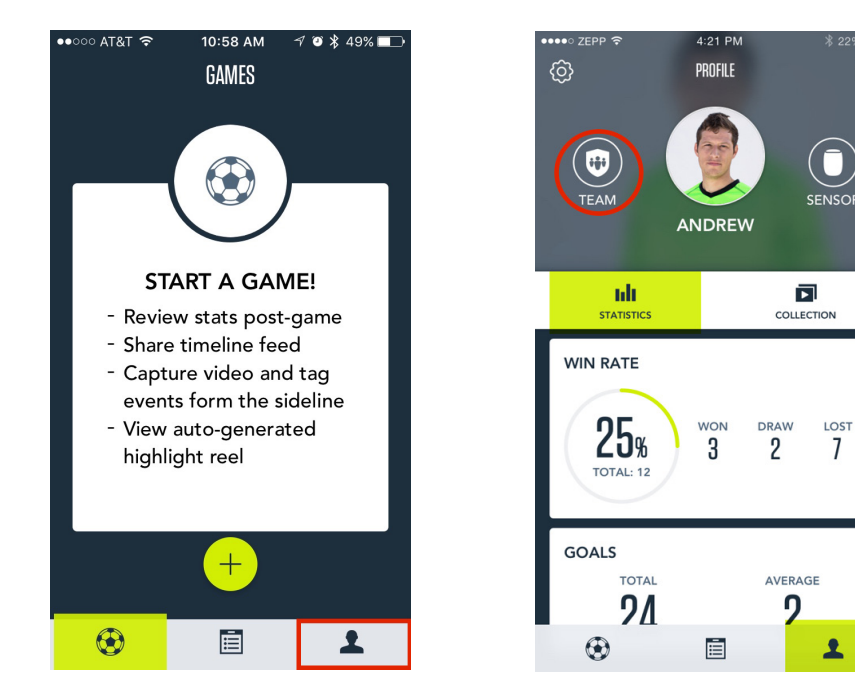

#### Create a Team Game

Once your team has been created and the players have been added you will be ready to create a team game. From the home screen of the app, select the "+" icon followed by Create a Team Game. Select your team and include information in the various fields including opponent, gametime start, length of game, etc. In addition to these fields, you'll also need to select the players in the lineup and indicate their position. This will help with the auto-highlight reel after the game is complete.

Once the information is entered and all of the players with sensors are in range, select Activate Sensors and begin the game!

# ZEPP

# Take Video (Auto Highlight Reel)

Similar to Quick Play Mode, once a quick game is started, a person watching the game has the ability to capture video highlights using Zepp's auto-clip technology. The benefit of using this feature in the Team Game mode is you have the option to tag which player on the team had the highlight moment. In addition, at the end of the game each player has the opportunity to export their own highlight reel using clips captured during the game.

To learn more about this feature and it's functionality, see the features section located on page 7.

#### Tag Event (Team Game Mode)

Once a quick game is started, a person watching the game has the ability to tag events that occur during the match. Select Tag Event and a list of options including goal, shot, etc. will appear. This information is used within the Timeline feed.

#### Timeline Feed

The Timeline Feed is a feature meant for those that cannot attend the match, but would like to follow the score and various events that occur. For more information on the Timeline Feed, see the features section above located on page 8.

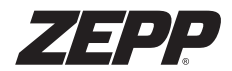

**General Information & Specifications** 

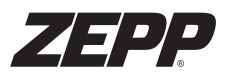

## **Firmware Updates**

Zepp will periodically update the Zepp Play Soccer's firmware to enhance performance. To update, select Sensor found in the Profile screen. If an update is available, you will see "Update Your Sensor Firmware" located at the top of the screen. Select this and follow steps listed within the app. This may take up to 2-3 minutes to complete.

# **Settings**

#### My Account

Update your name, height and weight settings within the My Account menu. Ensure your height is correctly stated for the most accurate metrics producted by the Zepp Play Soccer sensor.

#### Only Sync Videos on Wi-Fi

Turn this function on to block cellular data from being used while capturing video content with the auto-clip highlight feature found within the Quick Play and Team Game modes.

#### Capture Length

When using the auto-clip video technology, alter the length of the video to be 8-10-12 seconds. This will default to 10 seconds.

#### Help Receive help content on commonly asked questions.

Feedback Feel free to forward any feedback you have with respect to your experience using Zepp Play Soccer!

# App Updates

Zepp will periodically add new features, updates, and improvements to the Zepp Play Soccer app. It is recommended that you keep your Zepp Play Soccer app updated to the latest version.

# Using your Zepp in Wet Conditions

Your Zepp Play Soccer sensor is water-resistant. It is sweat-proof, rainproof, water resistant, and can function with light water exposure.

# **Customer Support**

Troubleshooting and assistance for Zepp Play Soccer can be found at: https://support.zepp.com/?b\_id=14622

Live Chat on Zepp.com: Monday - Friday 8:00am - 5:00 PM PST

# **Technical Specifications**

Zepp uses 2 MEMS sensors to measure motion in its proprietary motion engine capture system.

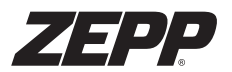

### **Regulatory & Safety Notices**

The symbol on the product or its packaging signifies that this product has to be disposed separately from ordinary household wastes at its end of life. Please kindly be aware that this is your responsibility to dispose electronic equipment at recycling centers so as to help conserve natural resources. Each country in the European Union should have its collection centers for electrical and electronic equipment recycling. For information about your recycling drop off point, please contact your local electrical and electronic equipment waste management authority or the retailer where you bought the product.

- Do not dispose of the Zepp sensor with household waste.
- Batteries are not to be disposed of in municipal waste stream and require separate collection.
- Disposal of the packaging and your Zepp should be done in accordance with local regulations.

For additional information on disposal and recycling, including contact details of a distributor in your region, please visit https://support.zepp.com

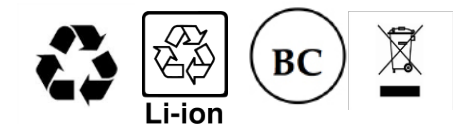

# **Return Policy & Warranty**

Zepp provides a one-year limited warranty. Under conditions of the warranty agreement provided with your Zepp, purchasers will be entitled to repair or replacement for defective Zepp units. This warranty begins from the date of initial purchase. Zepp may also choose to refund the purchase price of the unit to the purchaser. Warranty information and the Zepp online web store return policy can be found in the Zepp Support Center online at www.zepp.com/en-us/warranty/